| Autor: Iván Matarrubias      | Asunto: Instalación de Openmeetings |
|------------------------------|-------------------------------------|
| Revisado: Juan Antonio Casas | Fecha: 9 de enero de 2015           |

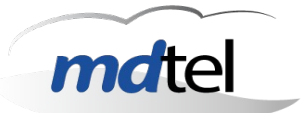

| Iı                                        | nstalación de Openmeetings      |
|-------------------------------------------|---------------------------------|
| Fecha : 1 de agosto de 2014               | Número de revisión: 1           |
| Objeto del documento : Descripción genera | ıl de instalación e integración |
| Acrores (empresas):                       |                                 |
| MDTEL                                     |                                 |

Requisitos previos, tener una máquina con Ubuntu-Server 14.04 instalada.

Primero vamos a la terminal y iniciamos como root:

# sudo su

Luego ejecutamos los siguientes comandos desde la terminal para actualizar los repositorios:

# apt-get update
# apt-get upgrade

Creamos nuestro área de trabajo:

### # mkdir -p /usr/adm

Primeramente instalamos LibreOffice, para ello escribimos lo siguiente:

```
# apt-get install libreoffice -y
```

Ahora comenzamos a instalar software necesario para que OpenMeetings funcione correctamente:

### # apt-get install openjdk-7-jre

Comprobamos que se ha instalado correctamente mediante el comando **java-version**, deben aparecer las siguientes lineas:

java version "1.6.0\_32" Java(TM) SE Runtime Environment (build 1.6.0\_32-b05) Java HotSpot(TM) 64-Bit Server VM (build 20.7-b02, mixed mode)

A continuación procederemos a instalar las dependencias de OM.

```
# apt-get install autoconf automake build-essential checkinstall git libass-dev
libfaac-dev -y
# apt-get install libgpac-dev libmp3lame-dev libopencore-amrnb-dev libopencore-
amrwb-dev -y
# apt-get install librtmp-dev libspeex-dev -y
# apt-get install libtheora-dev libtool libvorbis-dev pkg-config texi2html
zlib1g-dev -y
# apt-get install imagemagick sox libtool -y
# apt-get install libgif-dev xpdf libfreetype6 libfreetype6-dev libjpeg62
```

| Autor: Iván Matarrubias      | Asunto: Instalación de Openmeetings |       |
|------------------------------|-------------------------------------|-------|
| Revisado: Juan Antonio Casas | Fecha: 9 de enero de 2015           | malei |

```
libjpeg8 -y
# apt-get install libjpeg8-dev libjpeg-dev libdirectfb-dev -y
# apt-get install libart-2.0-2 libt1-5 zip unzip bzip2 subversion git-core
checkinstall -y
# apt-get install libxfixes-dev libxvidcore-dev zlib1g-dev libogg-dev sox
libvorbis0a libvorbis-dev -y
# apt-get install libgsm1 libgsm1-dev libfaad2 lame make g++ -y
# apt-get install openjdk-7-jdk
```

Descargamos e instalamos SWFTools 2013-02-19-1826:

```
# cd /usr/adm
# wget http://www.swftools.org/swftools-2013-02-19-1826.tar.gz
```

Después de descargarlo descomprimimos el archivo y accedemos a la carpeta desde la terminal y lo instalamos:

```
# cd swftools-2013-02-19-1826/
# ./configure
# make
# checkinstall
```

Instalación de yasm, para ello hacemos lo siguiente:

```
# cd /usr/adm
# wget http://www.tortall.net/projects/yasm/releases/yasm-1.2.0.tar.gz
# tar xzvf yasm-1.2.0.tar.gz
# cd yasm-1.2.0
# ./configure
# make
# checkinstall
```

Instalación del códec de vídeo x264 desde la pagina http://www.videolan.org/developers/x264.html

```
# cd /usr/adm
# tar xvjf last_x264.tar.bz2
# cd x264-snapshot-20140930-2245/
# ./configure
# make
# checkinstall
```

Instalación del audio encoder AAC:

```
# cd /usr/adm
# wget <u>https://github.com/mstorsjo/fdk-aac/archive/master.zip</u>
# tar xvzf fdk-aac-master.tar.gz
# cd fdk-aac-master/
# autoreconf -fiv
# ./configure --disable-shared
# make
# checkinstall
```

| Autor: Iván Matarrubias      | Asunto: Instalación de Openmeetings |      |
|------------------------------|-------------------------------------|------|
| Revisado: Juan Antonio Casas | Fecha: 9 de enero de 2015           | male |

Instalación de vídeo decodec-encoder VP8

```
# cd /usr/adm
# wget <u>https://webm.googlecode.com/files/libvpx-v1.3.0.tar.bz2</u>
# # tar xvjf libvpx-v1.3.0.tar.bz2
# cd libvpx-v1.3.0/
# ./configure
# make
# checkinstall
Lo siguiente es descargar ffmpeg:
# cd /usr/adm
# wget http://ffmpeg.org/releases/ffmpeg-1.1.3.tar.gz
# tar -zxvf ffmpeg-1.1.3.tar.gz
# cd ffmpeg-1.1.3
# ./configure --enable-gpl --enable-libass --enable-libfaac --enable-libfdk-aac
--enable-libmp3lame --enable-libopencore-amrnb --enable-libopencore-amrwb
--enable-libspeex --enable-librtmp --enable-libtheora --enable-libvorbis
--enable-libvpx --enable-x11grab --enable-nonfree --enable-version3
--enable-libxvid --enable-libgsm
# make
# checkinstall
```

Instalamos qt-fastart:

# cd /usr/adm/ffmpeg-1.1.3/
# make tools/qt-faststart
# checkinstall

A continuación procedemos a instalar MYSQL:

# apt-get install mysql-server -y

A continuación creamos la base de datos que va a emplear OM:

```
# mysql -u root -p
Enter password
# CREATE DATABASE openmeetings DEFAULT CHARACTER SET 'utf8';
# GRANT ALL PRIVILEGES ON openmeetings.* TO 'openmeetings'@'localhost'
# IDENTIFIED BY 'openmeetings' WITH GRANT OPTION;
# quit
Successful DB creation shown above.
```

Instalacion del convertidor JOD:

| Autor: Iván Matarrubias      | Asunto: Instalación de Openmeetings |      |
|------------------------------|-------------------------------------|------|
| Revisado: Juan Antonio Casas | Fecha: 9 de enero de 2015           | male |

```
# cd /usr/adm
# wget http://jodconverter.googlecode.com/files/jodconverter-core-3.0-beta-4-
dist.zip
# unzip jodconverter-core-3.0-beta-4-dist.zip
```

Instalación de ANT 1.8.4 para compilar OM

```
# cd /usr/adm
# wget http://mirror.catn.com/pub/apache//ant/binaries/apache-ant-1.9.4-
bin.tar.gz
# tar -zxvf apache-ant-1.8.4-bin.tar.gz
# cd apache-ant-1.9.4/bin
# ./ant -version
```

Ahora necesitamos descargas la versión que desees de OpenMeetings:

```
# cd /usr/adm
# mkdir -p singlewebapp/dist/red5
# cd singlewebapp/dist/red5
# wget http://archive.apache.org/dist/incubator/openmeetings/2.0-
incubating/apache-openmeetings-incubating-2.0.0.r1361497-14-07-2012_1108.tar.gz
# tar xvzf apache-openmeetings-incubating-2.0.0.r1361497-14-07-2012_1108.tar.gz
```

Ahora descargamos el conector de mysql de aquí:

```
# cd /usr/adm/singlewebapp/dist/red5/webapps/openmeetings/WEB-INF/lib
# wget ftp://ftp.cz.xemacs.org/MIRRORS/ftp.mysql.com/Downloads/Connector-
J/mysql-connector-java-5.1.20.zip
# unzip mysql-connector-java-5.1.20.zip
# cd mysql-connector-java-5.1.20
# mv mysql-connector-java-5.1.20-bin.jar
/usr/adm/singlewebapp/dist/red5/webapps/openmeetings/WEB-INF/lib
```

Movemos los ficheros fuente de OM:

```
# cd /usr/adm/singlewebapp/dist
# mv red5/ /usr/lib/
```

A continuación movemos el JOD que hemos descargado anteriormente:

# cp -R /usr/adm/jodconverter-core-3.0-beta-4 /usr/lib/red5/webapps/openmeetings

Configuramos el usuario nobody como propietario:

### # chown -R nobody /usr/lib/red5

Damos permiso de ejecución:

| Autor: Iván Matarrubias      | Asunto: Instalación de Openmeetings |   |
|------------------------------|-------------------------------------|---|
| Revisado: Juan Antonio Casas | Fecha: 9 de enero de 2015           | n |

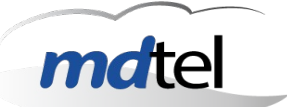

# # chmod +x /usr/lib/red5/red5.sh # chmod +x /usr/lib/red5/red5-debug.sh

Como siguiente paso creamos el archivo red5:

### # gedit /etc/init.d/red5

A este le agregamos el texto de el siguiente archivo y lo guardamos:

#! /bin/sh ### BEGIN INIT INFO # Provides: red5 # Required-Start: \$remote\_fs \$syslog # Required-Stop: \$remote\_fs \$syslog # Default-Start: 2 3 4 5 # Default-Stop: 016 # Short-Description: Starts red5 server for Openmeetings. ### END INIT INFO # For RedHat and cousins: # chkconfig: 2345 85 85 *#* description: Red5 flash streaming server for OpenMeetings # processname: red5 # Created By: Sohail Riaz (sohaileo@gmail.com) # Modified by Alvaro Bustos PROG=red5 RED5\_HOME=/usr/lib/red5 DAEMON=\$RED5\_HOME/\$PROG.sh PIDFILE=/var/run/\$PROG.pid [ -r /etc/sysconfig/red5 ] && . /etc/sysconfig/red5 RETVAL=0 case "\$1" in start) cd \$RED5 HOME start-stop-daemon --start -c nobody --pidfile \$PIDFILE --chdir \$RED5\_HOME -background --make-pidfile --exec \$DAEMON >/dev/null 2>/dev/null & **RETVAL=\$**? if [ \$RETVAL -eq 0 ]; then echo \$! > \$PIDFILE fi echo ;; stop) start-stop-daemon --stop --quiet --pidfile \$PIDFILE --name java

| Autor: Iván Matarrubias      | Asunto: Instalación de Openmeetings |      |
|------------------------------|-------------------------------------|------|
| Revisado: Juan Antonio Casas | Fecha: 9 de enero de 2015           | male |

```
rm -f $PIDFILE
echo
[ $RETVAL -eq 0 ] && rm -f /var/lock/subsys/$PROG
;;
restart force-reload)
$0 stop
$0 start
;;
status)
# Debian and Ubuntu 10 status check
ps aux | grep -f $PIDFILE >/dev/null 2>/dev/null && RETVAL=0 || RETVAL=3
# Ubuntu 12 status check using improved "start-stop-daemon" status query
# (use the above command, or comment out above command and uncomment the two below
commands.
# start-stop-daemon --status --pidfile $PIDFILE
# RETVAL=$?
[ $RETVAL -eq 0 ] && echo "$PROG is running"
[ $RETVAL -eq 1 ] && echo "$PROG is not running and the pid file exists"
[ $RETVAL -eq 3 ] && echo "$PROG is not running"
[ $RETVAL -eq 4 ] && echo "$PROG - unable to determine status"
;;
checkports)
netstat -anp | grep soffice
netstat -anp | grep java
;;
*)
echo $"Usage: $0 {start|stop|restart|force-reload|status|checkports}"
RETVAL=1
esac
exit $RETVAL
```

Damos permisos de ejecución al servicio red5:

### # chmod +x /etc/init.d/red5

Inicializamos el servicio red5 para que cargue automáticamente:

### # update-rc.d red5 defaults

Vamos a configurar el fichero de conexión.

```
# mv /usr/lib/red5/webapps/openmeetings/WEB-INF/classes/META-INF/persistence.xml
/usr/lib/red5/webapps/openmeetings/WEB-INF/classes/META-INF/persistence.xml-ori
```

| Autor: Iván Matarrubias      | Asunto: Instalación de Openmeetings |
|------------------------------|-------------------------------------|
| Revisado: Juan Antonio Casas | Fecha: 9 de enero de 2015           |

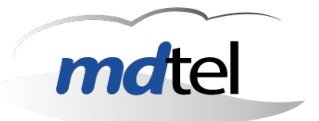

Renombrar el fichero temporal mysql a persistence.xml y lo editamos de la siguiente forma:

### # nano /usr/lib/red5/webapps/openmeetings/WEB-INF/classes/META-INF/persistence.xml

Realizamos los cambios siguientes: Username=openmeetings Password=openmeetings''/>

### # /etc/init.d/red5 start

Instalación y configuración de OpenMeetings Para la configuración solo llenamos lo básico, Userdata, Username, Userpass, Email, Name Organisation y configuraciones varias de acuerdo a las necesidades.

Entramos desde el navegador:

## http://IP:5080/openmeetings/install

Si todo ha ido bien veremos lo siguiente:

Asunto: Instalación de Openmeetings

Revisado: Juan Antonio Casas

Fecha: 9 de enero de 2015

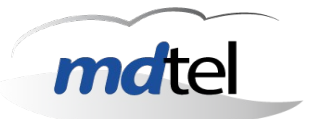

## OpenMeetings

| OpenMeetings - Installation                                                                                                    |
|----------------------------------------------------------------------------------------------------|
| 1. Recomendacin para medios de produccin                                                                                                    |
| Viene predeterminado OpenMeetings emplear la base de datos Apache Derby. Para medios de produccin<br>considere emplear <u>MySQL, Postgres</u> o por ejemplo <u>IBM DB2</u> o <u>Oracle</u>                                                                                                    |
| 2. Activar Subir Imagen e Importar a la pizarra                                                                                                    |
| <ul> <li>Instalar ImageMagick en el servidor, puede obtener ms informacin en <a href="http://www.imagemagick.org">http://www.imagemagick.org</a> observando<br/>instalacin. Las instrucciones para la misma puede encontrarlas aqu <a href="http://www.imagemagick.org/scriptbinary-&lt;br&gt;releases.php">http://www.imagemagick.org/scriptbinary-<br/>releases.php</a>, de todos modos en la mayora de los sistemas linux puede conseguirlo via su favorito paquete de<br/>administracin (apt-get it).</li> </ul>                                                                                                    |
| 3. Activando importar PDFs a la pizarra                                                                                                    |
| <ul> <li>Instale GhostScript en el servidor, puede tener ms informacin en <a href="http://pages.cs.wisc.edu/~ghost/">http://pages.cs.wisc.edu/~ghost/</a> mire instalacin. Las instrucciones para la instalacin se encuentran all, de todos modos en la mayora de los sistemas linux puede conseguirlo via su favorito paquete de administracin (apt-get it)</li> <li>Instale SWFTools en el servidor, puede tener ms informacin en <a href="http://www.swfbools.org/">http://www.swfbools.org/</a> mire instalacin. Algunas de las distribuciones Linux ya lo tienen en el administracior de paquetes, vea <a href="http://packages.debian.org/unstable/utils/swfbools.org/">http://www.swfbools.org/</a> mire instalacin. Algunas de las distribuciones Linux ya lo tienen en el administrador de paquetes, vea &lt;a href="http://packages.debian.org/unstable/utils/swfbools.org/unstable/utils/swfbools.org/unstable/utils/swfbools.org/unstable/utils/swfbools.org/unstable/utils/swfbools.org/unstable/utils/&lt;/a&gt; (swfbools), la versi recomendada de SWFTools es 0.9 porque las versiones anteriores tienen un bug que hace llevar unas dimensiones ermeas al objeto en la Pizarra.</li> </ul> |
| 4. Activando importar.doc, .docx, .ppt, .pptx, todos los Documentos de Oficina a la Pizarra                                                                                                    |
| <ul> <li>OpenOffice-Service lanzado y escuchando en el puerto 8100, vea OpenOfficeConverter para ms detalles.</li> </ul>                                                                                                    |
| 5. Activando Grabacin e importacin de .avi, .flv, .mov and .mp4 a la pizarra                                                                                                    |
| <ul> <li>Instalar FFMpeg. Puede conseguir FFMPEG de una copia actualizada! Para Windows puede descargar una Build, por<br/>ejemplo desde <u>http://ffmpeg.arrozcru.org/builds/</u> Los usuarios de Linux o OSx pueden emplear una de las variadas<br/>Instrucciones de Instalacin que hay en la Web. Es necesario activar libmp3lame!</li> <li>Instalar SoX <u>http://sox.sourceforge.net/</u>. Instalar una copia de SOX actualizada! SOX 12.xx no funcionar!</li> </ul>                                                                                                    |
| Si tiene otras cuestiones o necesita soporte para instalacin o hosting:                                                                                                    |
| Soporte-Comunidad:                                                                                                    |
| <u>Listas de correo</u><br>Hay algunas compaias que tambien ofrecen soporte comercial para Apache<br>OpenMeetings:                                                                                                    |
|                                                                                                    |
| http://openmeetings.apache.org/commercial-support.html                                                                                                    |
| < Anterior Próximo > Último Terminar                                                                                                    |

| Autor: Iván Matarrubias      | Asunto: Instalación de Openmeetings |       |
|------------------------------|-------------------------------------|-------|
| Revisado: Juan Antonio Casas | Fecha: 9 de enero de 2015           | mater |

# Pulsamos en Próximo:

| OpenMeetings - Installation |                            |
|-----------------------------|----------------------------|
| Datos del usuario           |                            |
| Nombre de usuario           | mdtel                      |
| Contraseña                  | •••••                      |
| Dirección de correo         | ivan.matarrubias@mdtel.net |
| Time Zone del Usuario       | Europe/Madrid +            |
| Organización (Dominios)     |                            |
| Nombre                      |                            |
|                             |                            |

Rellenamos los campos y pulsamos en Próximo:

| OpenMeetings - Installation                                                                                           |                   |
|----------------------------------------------------------------------------------------------------|-------------------|
| Configuración                                                                                                    |                   |
| Permitir auto-registro (allow_frontend_register)                                                                      | Yes -             |
| Enviar Correo a los nuevos Usuarios registrados<br>(sendEmailAtRegister)                                              | Yes -             |
| Los Nuevos Usuarios necesitan verificarse con sus<br>Correos (sendEmailWithVerficationCode)                           | Yes               |
| Salas Preconfiguradas de todo tipo serán creadas                                                                      | Yes -             |
| Correo de Referencia (system_email_addr)                                                                              | noreply@localhost |
| Servidor SMTP (smtp_server)                                                                                           | localhost         |
| Puerto del Servidor (el Puerto clásico del<br>Servidor-Smtp es el 25) (smtp_port)                                     | 25                |
| Nombre de Usuario de correo SMTP<br>(email_username)                                                                  |                   |
| Contraseña del usuario de correo SMTP<br>(email_userpass)                                                             |                   |
| Activar TLS en el Servidor de Correo Autentificado                                                                    | No -              |
| Poner la dirección de correo electrónico como<br>ReplyTo en los correos de invitaciónes<br>(inviter.email.as.replyto) | Yes               |
| Idioma preferido                                                                                                    | spanish -         |
| Fuente Preferida para Exportar [default_export_font]                                                                  | TimesNewRoman -   |

| Autor: Iván Matarrubias      | Asunto: Instalación de Openmeetings |       |
|------------------------------|-------------------------------------|-------|
| Revisado: Juan Antonio Casas | Fecha: 9 de enero de 2015           | malei |

# Y le damos a Próximo:

| Convertidores                                                                                                    |                                                                                                    |                                                                                         |                                                     |
|----------------------------------------------------------------------------------------------------|----------------------------------------------------------------------------------------------------|-----------------------------------------------------------------------------------------|-----------------------------------------------------|
| SWFTools Zoom                                                                                                    |                                                                                                    | 100                                                                                     |                                                     |
| Puede comprobar s<br>Introduzca la dpi qu                                                                                                    | i la ruta a la instalación de swftools e<br>e swftools empleará para convertir Pl                              | i la correcta abriendo una shell o cmd-pi<br>DF a SWF. Preconfigurada es 100 dpi co     | rompt y escribir pdf2s<br>nsulte <u>Instalación</u> |
| SWFTools JPEG Qu                                                                                                    | ality                                                                                                    | 85                                                                                      |                                                     |
| Puede comprobar s<br>Introduzca la calida<br>(preconfigurada:85)                                                                                                    | i la ruta a la instalación de swftools e<br>d de las imagenes jpeg embebidas. O<br>consulte <u>Instalación</u> | i la correcta abriendo una shell o cmd-pi<br>es la menor (pequeña), 100 es la mejoi     | rompt y escribir pdf2s<br>r (grande).               |
| SWFTools Path (Ru                                                                                                    | ta)                                                                                                    | /usr/local/bin/                                                                         |                                                     |
| Puede comprobar s<br>Si muestra una lista<br>consulte <u>Instalación</u>                                                                                                    | i la ruta a la instalación de swftools e<br>de opciones, deje este campo en bla                                | i la correcta abriendo una shell o cmd-pi<br>nco, si no debe especificar la ruta a pdf2 | rompt y escribir pdf2s<br>Iswf en su sistema        |
|                                                                                                    |                                                                                                    |                                                                                         |                                                     |
| ImageMagick Path (                                                                                                    | Ruta)                                                                                                    | /usr/bin/                                                                               |                                                     |
| lmageMagick Path (<br>consulte <u>Instalación</u>                                                                                                    | Ruta)                                                                                                    | /usr/bin/                                                                               |                                                     |
| ImageMagick Path (<br><i>consulte<u>Instalación</u><br/>FFMPEG Pat</i> h (Rute                                                                                                    | Ruta)<br>a)                                                                                                    | /usr/bin/<br>/usr/local/bin/                                                            |                                                     |
| ImageMagick Path (<br><i>consulte<u>Instalación</u><br/>FFMPEG Path (Ruta<br/>consulte<u>Instalación</u></i>                                                                                                    | Ruta)<br>a)                                                                                                    | /usr/bin/<br>/usr/local/bin/                                                            |                                                     |
| ImageMagick Path (<br>consulte <u>Instalación</u><br>FFMPEG Path (Ruta<br>consulte <u>Instalación</u><br>SoX Path (Ruta)                                                                                                    | Ruta)<br>a)                                                                                                    | /usr/bin/<br>/usr/local/bin/<br>/usr/bin/                                               |                                                     |
| ImageMagick Path (<br>consulte <u>Instalación</u><br>FFMPEG Path (Ruta<br>consulte <u>Instalación</u><br>SoX Path (Ruta)<br>consulte <u>Instalación</u>                                                                         | Ruta)<br>a)                                                                                                    | /usr/bin/<br>/usr/local/bin/<br>/usr/bin/                                               |                                                     |
| ImageMagick Path (<br>consulte <u>Instalación</u><br>FFMPEG Path (Ruta<br>consulte <u>Instalación</u><br>SoX Path (Ruta)<br>consulte <u>Instalación</u><br>JOD Path (Ruta)                                                      | Ruta)<br>a)                                                                                                    | /usr/bin/<br>/usr/local/bin/<br>/usr/bin/<br>aetings/jodconverter-core-3                | 3.0-beta-4/lib                                      |
| ImageMagick Path (<br>consulte <u>Instalación</u><br>FFMPEG Path (Ruta<br>consulte <u>Instalación</u><br>SoX Path (Ruta)<br>consulte <u>Instalación</u><br>JOD Path (Ruta)<br>consulte <u>Instalación</u>                       | Ruta)<br>a)                                                                                                    | /usr/bin/<br>/usr/local/bin/<br>/usr/bin/<br>aetings/jodconverter-core-3                | 3.0-beta-4/lib                                      |
| ImageMagick Path (<br>consulte <u>Instalación</u><br>FFMPEG Path (Ruta<br>consulte <u>Instalación</u><br>SoX Path (Ruta)<br>consulte <u>Instalación</u><br>JOD Path (Ruta)<br>consulte <u>Instalación</u><br>OpenOffice/LibreOf | Ruta)<br>a)<br>fice Path (Ruta) para jodconverter                                                              | /usr/bin/<br>/usr/local/bin/<br>/usr/bin/<br>setings/jodconverter-core-3                | 8.0-beta-4/lib                                      |

| Autor: Iván Matarrubias      | Asunto: Instalación de Openmeetings |       |
|------------------------------|-------------------------------------|-------|
| Revisado: Juan Antonio Casas | Fecha: 9 de enero de 2015           | mater |

# Próximo:

| OpenMeetings - Installat              | ion |
|---------------------------------------|-----|
| Please wait, installation in progress |     |
|                                       |     |

Cuando termine veremos esta pantalla **Openmeetings - Installation Complete! Enter the Application** 

| OpenMeet                                    | ngs - Installati                                                       | on                  |                    |       |
|---------------------------------------------|------------------------------------------------------------------------|---------------------|--------------------|-------|
| <u>Entrar a la A</u>                        | olicación                                                              |                     |                    |       |
| Si su servidor Red5<br>cambie los valores o | corre en un Puerto distinto o en<br><u>e configuración del cliente</u> | diferente dominio   |                    |       |
| Listas de cor                               | eo                                                                     |                     |                    |       |
| http://openmee                              | ings.apache.org/mail-lis                                               | sts.html            |                    |       |
| Hay algunas<br>OpenMeeting                  | ompañias que tambie<br>s:                                              | n ofrecen soport    | e comercial para A | pache |
| http://openmee                              | ings.apache.org/comme                                                  | ercial-support.html |                    |       |

| Autor: Iván Matarrubias      | Asunto: Instalación de Openmeetings |       |
|------------------------------|-------------------------------------|-------|
| Revisado: Juan Antonio Casas | Fecha: 9 de enero de 2015           | mater |

# Ahora solo queda entrar a la aplicacion desde el navegador e ingresar el usuario y contraseña: http://localhost:5080/openmeetings

| OpenMeetings |                                                                   |
|--------------|-------------------------------------------------------------------|
|              |                                                                   |
|              |                                                                   |
|              | Login Usename or mail address                                     |
|              | Password  Remember login Forzotten vour password? Network testing |
|              | Not a member? Sign in                                             |
|              |                                                                   |
|              |                                                                   |
|              |                                                                   |

Si el nombre de usuario y la contraseña son correctos entraremos en la aplicación.

| OpenMee                                                                                                    | tings   |                                                   | Contacts and messages Profile Logout Report a bug About                                                                                                    |
|----------------------------------------------------------------------------------------------------|---------|---------------------------------------------------|----------------------------------------------------------------------------------------------------|
| Home * Rooms * Recordin                                                                                                    | ngs 🔻 🛛 | Administration 👻                                  |                                                                                                    |
| ♥ Welcome                                                                                                    |         |                                                   | ♥ How to conference                                                                                                    |
| Weiter firstname lastname         Upload new image         Help and support         Performation in the thro/forementiona. asache.com         User mainto ist. (http://commetiona.asache.com/mail-fists.html)         Network testing |         | stname<br>iid<br><u>'maa-kists html</u> )         | How to conference  Press start  Press start Press start  Press start  Press start  Press start  Press start  Press start  Press start  Press start  Press start  Press start  Press start P |
| <sup>☉</sup> My rooms                                                                                                    |         |                                                   |                                                                                                    |
| My conference room (for 1-16 users)<br>Users 0 / 25 1/10                                                                                                    | Enter   | Click on a room to get the room details<br>Room # |                                                                                                    |
| My webiner room (for 1-120 users)<br>Users 0 / 150 $\circ$                                                                                                    | Enter   | Comment<br>Users in this room                     |                                                                                                    |

Para ingresar desde otro PC solo ingresamos la IP del servidor donde se instalo OpenMeetings sustituyendo localhost. Ejemplo: http://IP:5080/openmeetings

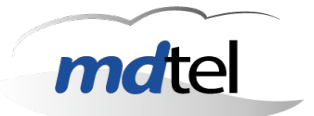

# Integración con asterisk

Emplearemos asterisk-1.6.2.24 y asterisk-addons-1.6.2.4

Una vez descargados y descomprimidos seguimos:

### # apt-get install asterisk-mysql

Habilitamos el módulo asterisk mysql realtime:

### # nano /etc/asterisk/modules.conf

Y añadimos:

load => res\_config\_mysql.so

Creamos el fichero /etc/asterisk/res\_mysql.conf y copiamos las siguientes lineas en él:

[general] dbhost=127.0.0.1 dbname=openmeetings dbuser=root dbpass= dbport=3306

Añadimos lo siguiente al fichero /etc/asterisk/extconfig.conf:

[settings] sippeers => mysql,general,sipusers extensions => mysql,general,extensions meetme => mysql,general,meetme

Añadimos las siguinetes lineas al fichero /etc/asterisk/extensions.conf:

[rooms] switch => Realtime/@

En otra ventana terminal se entra en el cliente mysql:

### # mysql -u root -p

Se trabaja con la base de datos openmeetings:

### mysql> use openmeetings

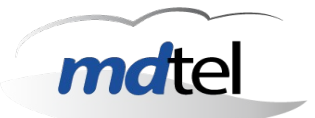

Para crear los usuarios:

mysql> insert into sipusers (allow, context, disallow, host, name, secret, type) values
('ulaw;alaw', 'rooms', NULL,'dynamic','test1','12345','friend');

mysql> insert into sipusers (allow, context, disallow, host, name, secret, type) values ('ulaw; alaw', 'rooms', NULL, 'dynamic', 'test2', '12345', 'friend');

Descargamos red5sip desde <u>http://red5phone.googlecode.com/svn/branches/red5sip</u>. Se aconseja usar el red5sip propio de MDtel ubicado en el redmine.

Compilamos con Apache Ant

Instalamos jsvc:

### # apt-get install jsvc

Insertamos los siguientes valores en el fichero /opt/red5sip/settings.properties

red5.host - red5 server address (127.0.0.1) sip.obproxy - asterisk adderss (127.0.0.1) sip.phone - sip phone number (test) sip.authid - sip auth id (test) sip.secret - sip password (12345) sip.realm - sip realm, "asterisk" by default sip.proxy rooms - ids of openmeetings rooms, can be, for example, 2,3,5,6

Damos permisos de ejecución al servicio red5sip

# ln -s /opt/red5sip/red5sip.sh /etc/init.d/red5sip
# chmod a+x /etc/init.d/red5sip

Inicializamos el servicio red5 para que cargue automáticamente.

### # update-rc.d /etc/init.d/red5sip defaults

Iniciamos los servicios red5 y red5sip:

# service red5 start

### # service red5sip start

## Integración con LDAP

sudo apt-get install slapd ldap-utils

Modify file /etc/ldap/ldap.conf add highlighted attributes:

# **# LDAP Defaults** # # See ldap.conf(5) for details # This file should be world readable but not world writable. BASE dc=unixmen,dc=com URI ldap://192.168.1.200 **#SIZELIMIT** 12 **#TIMELIMIT** 15 **#DEREF** never # TLS certificates (needed for GnuTLS) /etc/ssl/certs/ca-certificates.crt TLS CACERT

Run the Configuration assistant: sudo dpkg-reconfigure slapd

Test LDAP server: ldapsearch -x Add/Edit/Delete users: sudo apt-get install phpldapadmin Detailed reference: <u>http://www.unixmen.com/openldap-installation-and-configuration-in-ubuntu-12-10-server-debian-6/</u>

In: \$RED5\_HOME/webapps/openmeetings/conf you will find sample configurations for LDAP and Active Directory

To activate any of those configurations you have to login into OpenMeetings, goto Administration > Ldap.

mport is that you configure LDAP\_SEARCH\_PATH so that it points to the node of your directory server that contains the users

**NOTE:** You should specify file name *RELATIVE* to \$RED5\_HOME/webapps/openmeetings/conf

| Autor: Iván Matarrubias      | Asunto: Instalación de Openmeetings |      |
|------------------------------|-------------------------------------|------|
| Revisado: Juan Antonio Casas | Fecha: 9 de enero de 2015           | male |

### Integración de correo

In the Administration ---> Configuration, I have some parameters :

- smtp\_server = <u>smtp.gmail.com</u>
- smtp\_port = 587
- system\_mail\_addr = <u>my\_e...@gmail.com</u>
- email\_username = <u>my\_e...@gmail.com</u>
- email\_userpass = my\_password
- mail.smtp.starttls.enable = 1 (true)
- sendEmailAtRegister = 1
- sendEmailWithVerficationCode = 1

restart the red5-service

### Referencias

http://openmeetings.apache.org/index.html

https://www.voztovoice.org/?q=node/561

https://code.google.com/p/openmeetings/wiki/ActiveDirectoryLDAP

https://groups.google.com/forum/#!topic/openmeetings-user/UY\_P0tQoWGI

https://code.google.com/p/openmeetings/wiki/OpenmeetingsEnUbuntu

http://www.taringa.net/posts/linux/16243216/Instalacion-OpenMeetings-en-Ubuntu-10-04-LTS.html